## 「全國特殊教育資訊網」研習後台管理交接注意事項

步驟一

請輸入右方網址進後台 <u>https://special.moe.gov.tw/myadmin/login.php</u> 可將網址加入「我的最愛」以利未來快速連結

## 步驟二

請輸入帳號、密碼。

特別注意:帳號「074\*\*\*」為學校代碼,「0」不可省略,否則無法登入。

| 請輸入帳號*: | 074***  | 注意「0」不可省略 |  |
|---------|---------|-----------|--|
| 請輸入密碼*: | ******* |           |  |
|         | 登入      | 重填        |  |

步驟三

登入後,檢視並修改下列資料(貴校特教承辦人),並請牢記「帳號、密碼」。

- 1. 姓名: 確認承辦人姓名。
- 2. 職稱:輔導主任/特教組長/輔導組長/資料組長/特教業務承辦人。
- 3. 連絡電話:確認電話及分機正確。
- 4. EMAIL:填寫承辦人 E-mail 信箱,供系統郵件寄送。
- 5. 密碼:若為單一管理者,可自行更改密碼並牢記。
- 6. 記得按「儲存」完成資料修改。

| National Speci | al Education Information Net | work        | -//                                |                |  |
|----------------|------------------------------|-------------|------------------------------------|----------------|--|
|                |                              |             |                                    |                |  |
| 帳號管理           | ☆帳號管理≫修改                     |             |                                    |                |  |
| 修改資料           | 修改基本資料                       |             |                                    |                |  |
| 研習報名           | ⋔⋿ ₽€★・                      | 074 XXX     | <b>5.</b> <sub>∞</sub> <i>#</i> *· | ct e04         |  |
| 問題回覆           | TIX 496 ·                    |             | ш ы,, .                            |                |  |
|                | <b>1.</b> 姓名*:               | 阴           | <b>2.</b> 職 稱*:                    | 特教組長           |  |
|                | <b>3.</b> 連絡電話*:             | 04-72 4#502 | 4.EMAIL*:                          | ch :@oi ɔk.com |  |
|                |                              |             |                                    |                |  |
|                |                              |             | 返                                  | 団 儲存           |  |

## 「全國特殊教育資訊網」教師報名研習操作流程

107年9月起,欲報名特教相關研習,請學校端提醒貴校教師前往「全國特殊教育資訊網」報名,其操作流程如下:

步驟一

於各大搜尋引擎,搜尋「全國特殊教育資訊網」或直接輸入下列網址 https://special.moe.gov.tw/index.php (建議加入「我的最愛」)

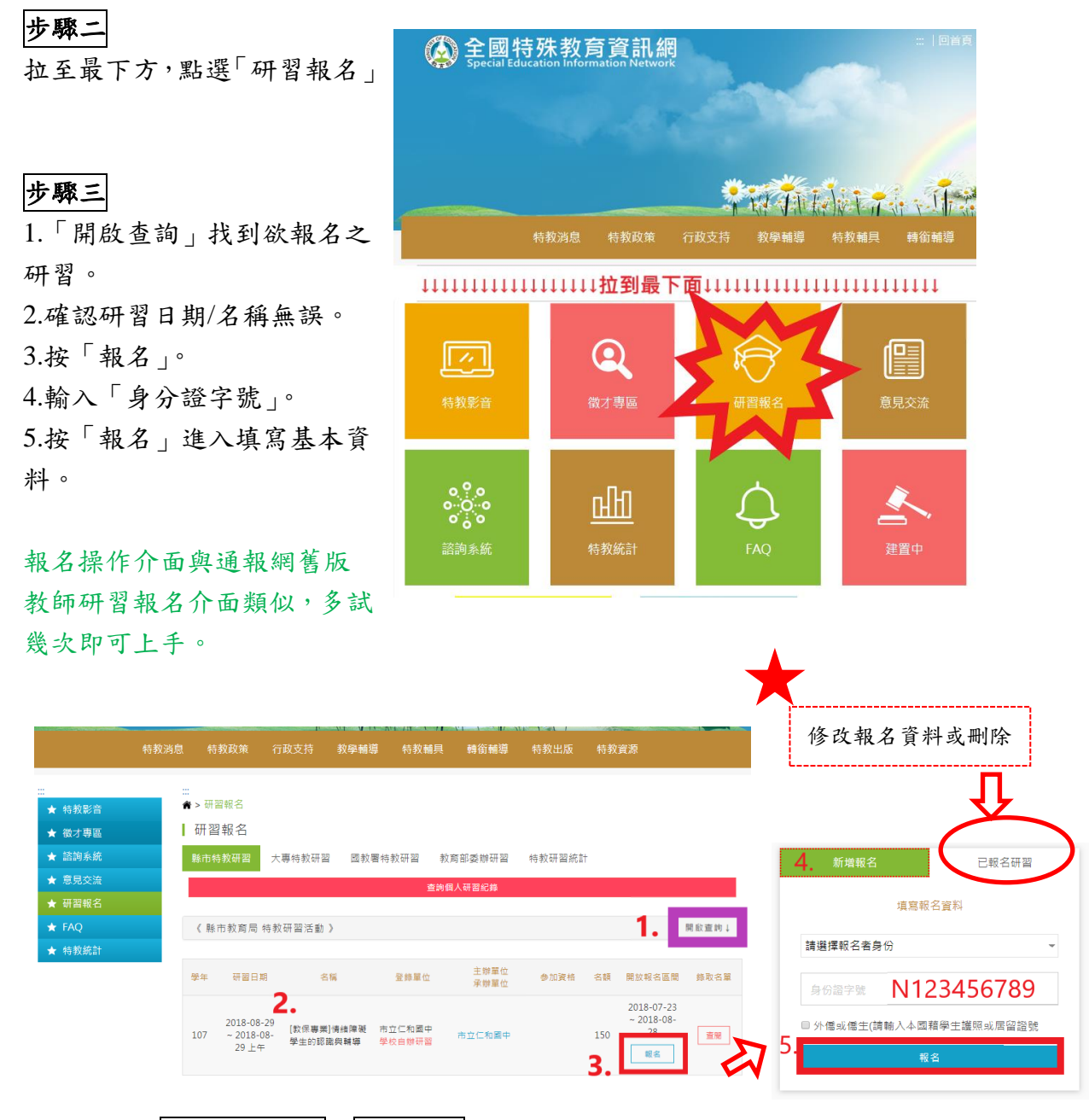

額外提醒:修改報名資料及刪除報名請按「已報名研習」, 若「已錄取」及「報名區間關閉」則無法刪除,需聯繫研習承辦單位。